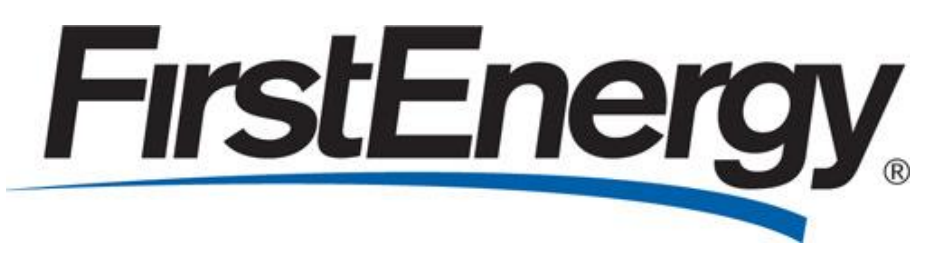

# Ohio Edison, The Illuminating Company, Toledo Edison

# OH Web Portal User Administrator Guide

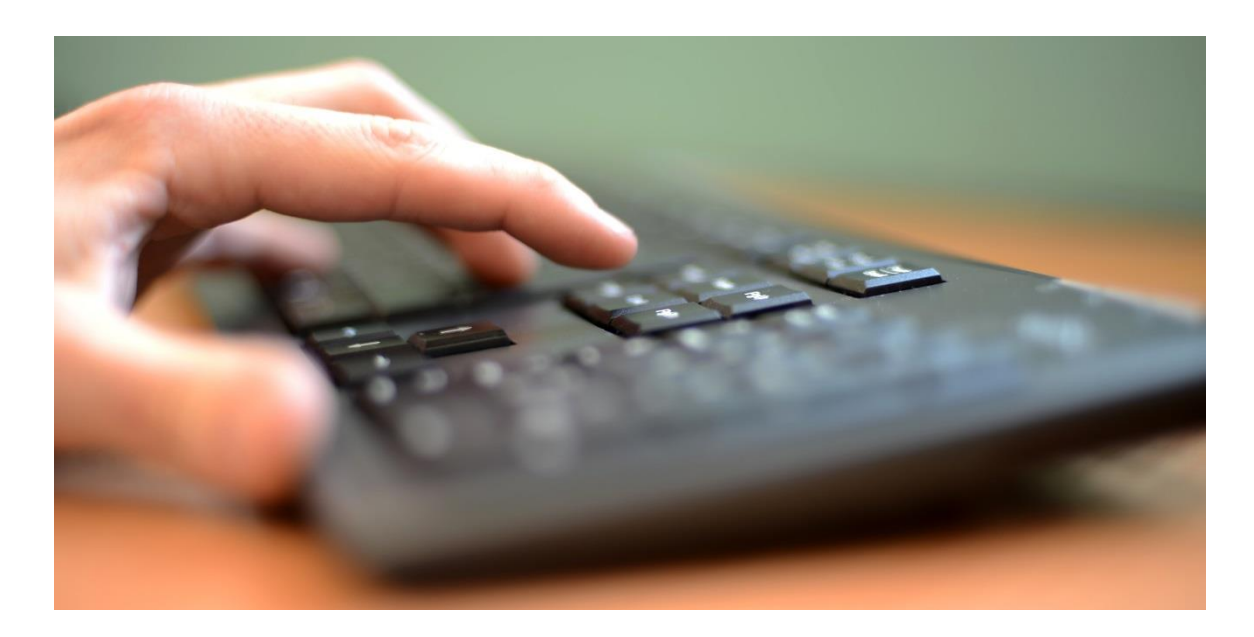

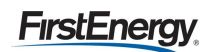

# Table of Contents

| Background                                             | 3   |
|--------------------------------------------------------|-----|
| Web Portal Access                                      | . 3 |
| Supplier Log In                                        | 4   |
| Administrator Responsibilities                         | 5   |
| View, Create, Edit, Remove Users                       | . 5 |
| View User                                              | 5   |
| Create User                                            | 5   |
| Edit User                                              | 7   |
| Remove User                                            | 7   |
| Deactivate Users                                       | 8   |
| Attest                                                 | 9   |
| Activity Log                                           | 9   |
| Single User – Single Request (SU-MR) Access            | .10 |
| Single User – Single Request (SU-MR) Usage Information | .13 |
| Exporting SU-MR Data                                   | .15 |
| Logging Out                                            | 19  |

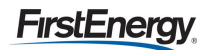

### Background

The web portal implementation was proposed in response to the desire expressed by the Commission in the March 26, 2014 Retail Market Investigation ("RMI") Order. Companies included as part of fourth Electric Security Plan ("ESP IV") application, filed August 4, 2014 based on the testimony of the utility. Commission decisions in this proceeding did not modify web portal proposal. The portal requirements include:

- Customer Information (Customer Name, Service Address, Billing Address, Email)
- Account Information (20-Digit EDI Enrollment Number, Account Number, Meter Number/Cycle/Type/Interval Indicator, Rate Code & Load Profile, Voltage)
- Usage Information (12 months of Consumption/Demand/Interval data, Current & Future NSPL/PLC values)
- Other Information (Indicators for Shopping, Budget Billing, Smart Meter, Net Metering)
- Other Functionality (Need to collect and store letters of authorization for 3 years)

## Web Portal Access

If you are a supplier with an active Ohio administrator, you will be given access to the portal at go-live, October 11, 2018. If you do not have an active administrator, then you will need to designate an Administrator to complete and submit the following forms:

- Request a New User ID and Password Form
- Non-Disclosure Agreement

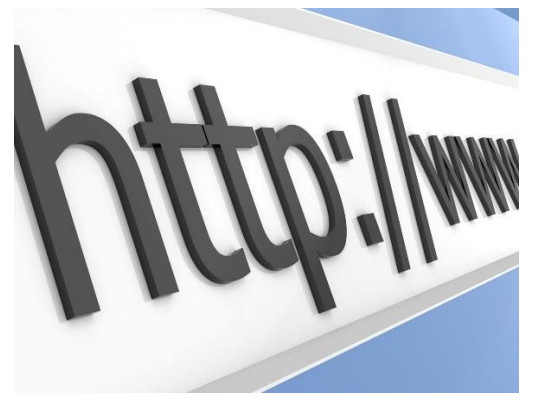

The forms can be found online at the following web URL <u>https://www.firstenergycorp.com/supplierservices/pa.html</u>.

Once the applicable Electric Distribution Company is selected then select the hyperlink titled 'Request New User ID and Password' to download the applicable forms.

Forms can be attached and submitted using the web form at the following URL <u>https://www.firstenergycorp.com/supplierservices/contact-us-supplier.html</u>. Please use Request Type "User ID and Password."

If the supplier operates in more than one state, each state will require a unique user id and password.

Note: If a new administrator will be assigned, it is important to request and submit new forms. This will prevent any confusion or security issues in the future.

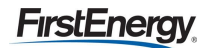

# **Supplier Log In**

To access the log in screen, the user should go to FirstEnergyCorp.com and select the 'Suppliers' option from the top right menu. From there, select Supplier Services, then supplier portal (Figure 1).

| FirstEnergy                                                                                                    | terester ( Segier ) Contact Ur ( Soph ) 🖉 🖓 🖸 🕐                                                                                                    |
|----------------------------------------------------------------------------------------------------|----------------------------------------------------------------------------------------------------|
| Customer Supplie                                                                                                    | StEnergy Q. Search FirstEnergyCorp.com                                                                                                    |
| ELECTRIC COMPANIES NEWSROOM LOgs In resnestruct Log Innee                                                                                                    | Home : About Us : Our Electric Companies : Environmental : Community : Neviescoon : Investors : Careers                                                                                                    |
|                                                                                                    | FirstEnergy Suppliers                                                                                                    |
|                                                                                                    | Materials and Services Suppliers Electric Generation Suppliers (Supply Chain)                                                                                                    |
|                                                                                                    | For information you'll need to equifar as a suppler of<br>molecular or persons and conduct registry business in colling or the second structure of the second structure of the s |
| LIDO N D NETONS D EVALUAS CALEDAS C CONTACT US                                                                                                    | supplers.<br>Supply Chain Supplier Services                                                                                                    |
| sichergy                                                                                                    | Utility Power & Renewable Procurements Customer Choice                                                                                                    |
|                                                                                                    | Fer information about Freit/Singry's regulated utility wholesale<br>power and renewable procurament adulties in Ohio.<br>Peensylvania, New Arsey, Weel Vieglina, and Margiand.<br>Peensylvania                                                                                                    |
| ELECTRIC COMPANIES NEWSROOM ABOUT US FES RESTRUCTURING CAREERS Q                                                                                                    | L LOG IN Protections of service a solucing prices and service a solucing                                                                                                    |
| Supplier Portal To use this lool, you will need to entire your Login and Password. Plasse see your company's assigned Assistantian's use user your care and Plasseord. | меняносни авситъля рез пезатистични самееля Q                                                                                                    |
| Login                                                                                                    | pplier Services                                                                                                    |
| Passand                                                                                                    | the almody a Registered Supplier with FintEnergy, would like to baccome a Registered Supplier in Ohio,<br>systemic, Manyland, New Arriery, New York, or West Virginia, or are seeking specific information, please click<br>e appropriate state below.                                                                                                    |
| LOO IN                                                                                                    | elect State                                                                                                    |
| Last Madinet Galation 7, 2018                                                                                                    | or select the state below for more information on supplier services.                                                                                                    |
| Las Maries October 2, 2016                                                                                                    |                                                                                                    |
| Electric Choice Links<br>Customer Choice                                                                                                    |                                                                                                    |

Figure 1 Supplier Log In

*Tip: Do not select 'Log In' from the top right menu of the FirstEnergy home page. This log in is intended for customer access to online billing.* 

For any issues with the logging in, please contact your system administrator. If the admin is unable to resolve, they will contact FE Supplier Services at (330)761-4348. It is the responsibility of the administrator to make this contact.

Once logged in, the password can be reset at any time by select 'Reset Password' from the left navigation menu (Figure 2).

| Supplier Services                          | Reset Password                                                |
|--------------------------------------------|---------------------------------------------------------------|
| Supplier Portal<br>Admin<br>Reset Password | Password                                                      |
| Customer Account Lookup                    | New Password                                                  |
| PA SU-MR                                   |                                                               |
| OH SU-MR                                   | Must be between 40.00 representation and institute of inset 4 |
| Activity Log                               | number and 1 uppercase letter                                 |
| Rolling 10 Day                             | Confirm Password                                              |
| Logout                                     |                                                               |
|                                            | CANGEL RESET PASSWORD                                         |

Figure 2 Reset Password

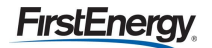

# **Administrator Responsibilities**

The Administrator has certain responsibilities to ensure user lists are maintained and appropriate access is available. They will be able to:

- View, create, edit and remove users
- Deactivate user sessions if a user locks themselves out
- Attest that all users for their organization have proper access
- View an activity log of users and export the information to Excel

When an Administrator logs into the site they will be presented with the screen below (Figure 3). The 'View Users' button and 'Attest Access' button provide the administrator with the ability to perform the listed duties.

| Supplier Services       | Admin         |
|-------------------------|---------------|
| Supplier Portal         | View Users    |
| ▶ Admin                 | Attest Access |
| Reset Password          |               |
| Customer Account Lookup |               |
| PA SU-MR                |               |
| OH SU-MR                |               |
| Activity Log            |               |
| Rolling 10 Day          |               |
| Logout                  |               |

Figure 3 Admin Home Page

#### View, Create, Edit, Remove Users

#### View User

To view users for your organization, select 'View Users' from the Admin page. A table of users will be presented (Figure 4). This is where the administrator will add, edit, or remove users as needed.

| View Supplie        | r Users               |                |          |
|---------------------|-----------------------|----------------|----------|
|                     |                       |                | ADD USER |
| All Users - Test Su | upplier - OH (DUNShei | re)            |          |
| Login               | Name                  | Session Status | Action   |
| TestAdminOH         | ADMIN-John Test       | Active         | Edit     |
|                     |                       |                |          |

Figure 4 View Users

#### Create User

To add a new user, select

ADD USER

above the user table (Figure 4).

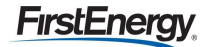

| Supplier                                                                                | Name             |  |
|-----------------------------------------------------------------------------------------|------------------|--|
| Test Supplier - OH                                                                      | John Smith       |  |
| Email                                                                                   | Login            |  |
| JohnSmith@email.com                                                                     | SmithJ           |  |
| Password                                                                                | Confirm Password |  |
| 1xxxxxX                                                                                 | 1ххххххХ         |  |
| Must be between 8-20 characters and include at least 1<br>number and 1 uppercase letter |                  |  |
| Reset Password?                                                                         |                  |  |

Figure 5 Add User

Fill in all the fields as shown in red above (Figure 5). The reset password option allows the admin to either keep the password entered or force the user to select their own (Figure 6):

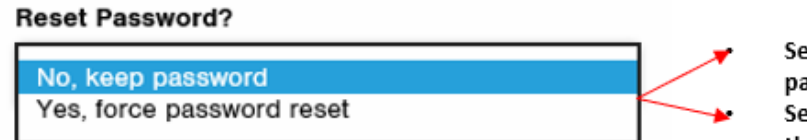

Select 'No' if the admin will be setting the passwords Select 'Yes' to force the new user to reset using their own password

Figure 6 Add User Reset Password

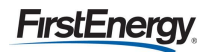

#### Edit User

Once the new user has been added, all fields can be updated by selecting 'Edit' from the user table (Figure 7). Make the necessary changes and select 'Save'.

| View Supplie       | er Users               |                |               |                                                                                    |                      |
|--------------------|------------------------|----------------|---------------|------------------------------------------------------------------------------------|----------------------|
|                    |                        |                | ADD U         |                                                                                    |                      |
| All Users - Test S | upplier - OH (DUNShere | e)             |               | Edit User                                                                          |                      |
| Login              | Name                   | Session Status | Act           | Sumilar                                                                            | Name                 |
| SmithJ             | John Smith             | Inactive       | Edit   Remove | Test Supplier - OH                                                                 | John Smith           |
| TestAdminOH        | ADMIN-John Test        | Active         | Edit          | Email                                                                              | Login                |
|                    |                        |                |               | JSmith@email.com                                                                   | SmithJ               |
|                    |                        |                |               | New Password                                                                       | New Password (Again) |
|                    |                        |                |               | Must be between 8-20 characters and include at least number and 1 uppercase letter |                      |
|                    |                        |                |               | Reset Password?                                                                    |                      |
|                    |                        |                |               | No, keep password                                                                  | •                    |
|                    |                        |                |               | CANCEL                                                                             |                      |

Figure 7 Edit User

#### Remove User

Selecting 'Remove' from the user table will result in a pop up asking if the user would like to proceed

|                    | ок |                       | CANCEL |                   |
|--------------------|----|-----------------------|--------|-------------------|
| (Figure 8). Select |    | to remove the user or |        | to keep the user. |

| View Supp           | lior Lloore            |                | Confirmation            |
|---------------------|------------------------|----------------|-------------------------|
| view Supplier Users |                        |                | Do you want to proceed? |
| All Users - Tes     | st Supplier - OH (DUNS | ihere)         | CANCEL                  |
| Login               | Name                   | Session Status | Action                  |
| SmithJ              | John Smith             | Inactive       | Edit Remove             |
| TestAdminOH         | ADMIN-John Test        | Active         | Edit                    |

Figure 8 Remove User

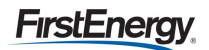

#### **Deactivate Users**

If you forget to select logout at the end of a session the system will prompt a lock out of the user. If you have been inactive for 30 consecutive minutes the web portal will require the user to re-log in.

To deactivate a session because a user is locked out select 'View Users' from the admin page and you will be prompted with the option to Deactivate Session (Figure 9).

| View Su                                                                                                    | pplier Users       |                | Confirmation<br>Do you want to proceed?                        |  |  |
|----------------------------------------------------------------------------------------------------|--------------------|----------------|----------------------------------------------------------------|--|--|
| All Users -                                                                                                    | Test Supplier - OH | (DUNShere)     | CANCEL OK                                                      |  |  |
| Login                                                                                                    | Name               | Session Status | Action                                                         |  |  |
| SmithJ                                                                                                    | John Smith         | Active         | Edit   Remove   Deactivate Session                             |  |  |
| TestAdminOH                                                                                                    | ADMIN-John Test    | Active         | Edit                                                           |  |  |
| Figure 9 Deactivate Users<br>Select $\mathbf{\hat{o}}$ to deactivate the session, allowing the user to log in, or $\mathbf{C}$ . |                    |                |                                                                |  |  |
| Note: If an                                                                                                    | Administrator is l | ocked out they | will need to wait 30 minutes before attempting to log back in. |  |  |

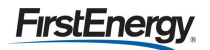

#### <u>Attest</u>

Each administrator is required to validate the accuracy of the users of the portal. This is requested to ensure that the user list is complete and accurate. The administrator will be prompted on a quarterly basis to attest to the accuracy (Figure 10).

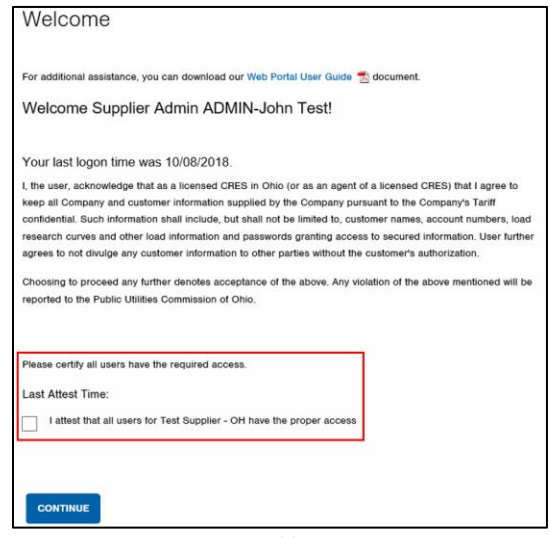

Figure 10 Attest

This prompt will be presented to the administrator upon initial login. Administrators can attest as frequently as they would like by selecting 'Attest Access' from the Admin page, however they will be prompted at login as they get close to the 3-month limit.

Note: If the administrator does not attest for a period of 3 months, both the administrator and all users of the tool will be locked out. The administrator must reach out to supplier services to unlock the portal.

#### Activity Log

The Activity Log is located on the left-hand side of the web page (Figure 11). The date, time, user ID, action code, and action text will be provided in the log and can be exported to Excel.

| Supplier Services       |     | Activity Log                                         |              |                                          |                              |                                                           |
|-------------------------|-----|------------------------------------------------------|--------------|------------------------------------------|------------------------------|-----------------------------------------------------------|
| Supplier Portal         |     | Search for user by login<br>leave the search field b | n or<br>Iank | name then filter by<br>and click search. | clicking on the icons on eac | h column. To retrieve a list of all users                 |
| Admin                   |     | Export to Excel                                      |              |                                          |                              |                                                           |
|                         |     | Date/Time                                            | $\odot$      | User ID 🐨                                | Action Code 🐨                | Action Text 🕤                                             |
| Suppliers               |     | 2018/09/28 09:26 AM                                  |              | FirstEnergy                              | Access                       | Login success for username: Firstenergy                   |
| Supplier Master         | K I | 2018/09/28 09:26 AM                                  |              | FirstEnergy                              | Attest                       | Supplier Attested Access                                  |
| Companies               |     | 2018/09/28 09:38 AM                                  |              | FirstEnergy                              | Query                        | Account:<br>Message: Valid Account LOA Required:<br>false |
| Reset Password          |     | 2018/09/28 09:38 AM                                  |              | FirstEnergy                              | Result                       | Account: LOA<br>Provided: N/A                             |
| Customer Account Lookup |     | 2018/09/28 09:58 AN                                  | 1            | FirstEnergy                              | Access                       | Login success for username: Firstenergy                   |
| PA SU-MR                |     | 2018/09/28 09:58 AN                                  | 1            | FirstEnergy                              | Query                        | Account:<br>Message: Valid Account LOA Required:<br>false |
| HOH SU MR               |     | 2018/09/28 09:59 AN                                  | 1            | FirstEnergy                              | Result                       | Account: LOA<br>Provided: N/A                             |
| Activity Log            |     | 2018/09/28 10:20 AN                                  | 1            | FirstEnergy                              | Access                       | Login success for username: FirstEnergy                   |
|                         | 1   | 2018/09/28 10:20 AM                                  |              | FirstEnergy                              | Query                        | Account:<br>Message: Valid Account LOA Required:<br>false |
|                         |     | 2018/09/28 10:20 AN                                  | 1            | FirstEnergy                              | Result                       | Account: LOA<br>Provided: N/A                             |
|                         |     | 2018/09/28 10:24 AN                                  | 1            | FirstEnergy                              | User Logout                  | Successful logout for login: FirstEnergy                  |

Figure 11 Activity Log

# Single User – Multiple Request (SU-MR) Access

According to the Web Portal Working Group Technical Implementation Standards a Single User – Multiple Request (SU-MR) requires a web-based platform allowing for an authorized user to manually log into a secure portal, request, and receive usage data for one account number.

A user will log in using the following URL: SU-MR https://www.firstenergycorp.com/supplierservices/supplier\_portal.html

After successful log in, a welcome page will be presented (Figure 12). This page explains the importance of confidentiality and customer authorization when using the portal. A pdf version of this user guide can also be accessed from this page.

| Welcome                                                                                                    |                                                                                                    |
|----------------------------------------------------------------------------------------------------|----------------------------------------------------------------------------------------------------|
| For additional assistance, you can download ou                                                                                                    | r Web Portal User Guide 🛃 document.                                                                                                    |
| Welcome John Smith.                                                                                                    | A link to the Portal User Guide is available from this page                                                                                                    |
| Your last logon time was 09/25/2018.                                                                                                    |                                                                                                    |
| I, the user, acknowledge that as a licensed EGS<br>keep all Company and customer information sup<br>confidential. Such information shall include, but<br>research curves and other load information and<br>agrees to not divulge any customer information | in Pennsylvania (or as an agent of a licensed EGS) that I agree to<br>oplied by the Company pursuant to the Company's Tariff<br>shall not be limited to, customer names, account numbers, load<br>passwords granting access to secured information. User further<br>to other parties without the customer's authorization. |
| Choosing to proceed any further denotes accep<br>reported to the Public Utilities Commission.                                                                                                    | stance of the above. Any violation of the above mentioned will be                                                                                                    |
| CONTINUE                                                                                                    |                                                                                                    |
| Select continue to                                                                                                    |                                                                                                    |
| access the portal                                                                                                    |                                                                                                    |

Figure 12 Welcome Page

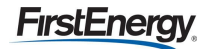

Select the OH SU-MR transaction from the navigation menu to launch the initial screen (Figure 13):

| Supplier Services       | OH SU-MR                                                                                                    |    |
|-------------------------|----------------------------------------------------------------------------------------------------|----|
| Supplier Portal         | Suppliers can use this page to query account details. Actions on this page will be logged. The Letter of                                                                                                    |    |
| Admin                   | Authorization (LOA) must be provided. Failure to do so may result in tines.                                                                                                    |    |
| Suppliers               | Please enter the account number for which you want to retrieve data then press "Verify". Account numbers can be<br>manually bread or copied (maded into the input her. Blease pole, are account number can be previded at a time | I. |
| Supplier Master         | Upon receiving results, select "Submit" to view account details.                                                                                                    |    |
| Companies               |                                                                                                    |    |
| Reset Password          | Account Number                                                                                                    |    |
| Customer Account Lyokup |                                                                                                    |    |
| PA SU-MR                |                                                                                                    |    |
| OH SU MR                | VERIFY                                                                                                    |    |
| Activity Log            |                                                                                                    |    |

Figure 13 OH SU-MR

Once the account is entered the user would then select verify. This will allow the account to go through a verification and could prompt an error message (Figure 14).

| Account Info | rmation          |             |  |
|--------------|------------------|-------------|--|
| Account      | Status           | Have LOA? 🛈 |  |
| undefined    | Invalid account. | N/A         |  |

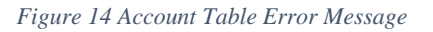

The table below provides a list of rejection reasons:

| Rejection Reason                  | Summary of Rejection                                   |
|-----------------------------------|--------------------------------------------------------|
| Missing Account Number            | Input is missing 20-digits                             |
| Invalid Account                   | Input has 20-digits, but the account is not recognized |
| Accounts Exists but is not Active | Account is final or has a pending move out date        |
| Unmetered Account                 | Account does not have metered usage                    |
| Account Pending Active            | Request was made before the move in date               |
| Historical Usage Unavailable      | No historical usage is available                       |

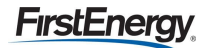

After verification a Letter of Authorization (LOA) must be attached (Figure 15). The user can use the Browse button to search their computer and attach the customer authorized letter.

| Account Information   Account   Status   Valid Account                                                                                                    | VERIFY          |               |        |           |        |   |   | Error<br>• No LOA File Select | əd            |        |              | ×      |
|----------------------------------------------------------------------------------------------------|-----------------|---------------|--------|-----------|--------|---|---|-------------------------------|---------------|--------|--------------|--------|
| Account Status Have LOA?  Valid Account Usuburt Usubur | Account Informa | ation         |        |           |        |   | / | Account Number                |               |        |              |        |
| Valid Account Browse  SUBMIT  URINFY  Account Information  Account Information  Account Mark LOA? ®  Ualid Account  SUBMIT  Ualid Account  SUBMIT  SUBMIT  SUBMIT                                                                                                    | Account         | Status        |        | Have LOA? |        | Ϊ |   |                               |               |        |              |        |
| SUBMIT       Account Information         Account Information       Account Information         Valid Account       Have LOA? (9)         Valid Account       Browse         SUBMIT       SUBMIT                                                                                                    |                 | Valid Account |        |           | Browse | 1 |   | VERIFY                        |               |        |              |        |
| SUBMIT Account Status Have LOA?  Valid Account Browse SUBMIT                                                                                                    |                 |               |        |           |        |   |   | Account Informat              | ion           |        |              |        |
| Valid Account Browse                                                                                                    |                 |               | CUDMIT |           |        |   |   | Account                       | Status        |        | Have LOA? () |        |
| SUBMIT                                                                                                    |                 |               | SUBMIT |           |        |   |   |                               | Valid Account |        |              | Browse |
| SUBMIT                                                                                                    |                 |               |        |           |        | 1 |   |                               |               |        |              |        |
|                                                                                                    |                 |               |        |           |        |   |   |                               |               | SUBMIT |              |        |

Figure 15 LOA

*Note: An LOA must be attached each time account information is requested.* 

The customer authorization letter is located at the following link:

https://www.firstenergycorp.com/supplierservices/oh/request\_account\_information.html

Every account number requested must be included on the LOA. Each LOA must include the customer's signature. LOAs are required to be complete and correct in order to process requests.

# Single User – Multiple Request (SU-MR) Usage Information

Once the letter is attached and submit is selected, the following online view of an account's data response is presented (Figure 16):

| Account Number 2000       | 00000000000000000000000000000000000000  | Download | Use<br>download<br>button to |
|---------------------------|-----------------------------------------|----------|------------------------------|
| Customer Name:            | George Jones                            |          | export file                  |
| Contract Account:         | 300000000000000000000000000000000000000 |          |                              |
| Customer Address:         | 123 Main St. Akron OH                   |          |                              |
| Billing Address:          | 123 Main St. Akron OH                   |          |                              |
| Bill Cycle:               | E05                                     |          |                              |
| Load Profile:             | RS                                      |          |                              |
| Net Service Peak:         | 1.6696000                               |          |                              |
| Peak Contribution:        | 1.9305000                               |          |                              |
| Future Net Service Peak:  | 0.0000000                               |          |                              |
| Futore Peak Contribution: | 0.0000000                               |          |                              |
| Rate Class:               | OE-RSD                                  |          |                              |
| Service Voltage:          | 29                                      |          |                              |
| SSO Customer:             | Y                                       |          |                              |
| Budget Billing:           | N                                       |          |                              |
| interval Meter:           | Y                                       |          |                              |
| Smart Meter:              | Y                                       |          |                              |
| Net Meter:                | N                                       |          |                              |

Figure 16 Account Attributes

The following customer information will be presented, when applicable:

- Name
- Account number
- Service Address
- Billing Address
- Bill cycle
- Load profile
- Net service peak
- Peak contribution
- Future net service peak

- Future peak contribution
- Rate class
- Service voltage
- SSO customer
- Budget billing
- Interval meter
- Smart meter
- Net meter

13 | P a g e

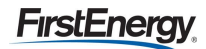

12 months usage is also provided:

| Start Date         End Date         kWh         QTV         Registered<br>kW         Registered<br>QTY         Billed<br>QTY         Scheduler<br>kW           08/07/2018         09/05/2018         672         QD         0.0         QD         0.0         09/04/201           07/04/2018         08/06/2018         816         QD         0.0         QD         0.0         08/03/201           06/05/2018         07/03/2018         564         QD         0.0         QD         0.0         02/05/2018 |
|----------------------------------------------------------------------------------------------------|
| 08/07/2018         09/05/2018         672         QD         0.0         QD         0.0         09/04/201           07/04/2018         08/06/2018         816         QD         0.0         QD         0.0         08/03/201           08/05/2018         0.0         0.0         QD         0.0         08/03/201                                                                                                    |
| 07/04/2018 08/06/2018 816 QD 0.0 QD 0.0 08/03/201                                                                                                    |
| 06/05/2018 07/03/2018 564 OD 0.0 OD 0.0 07/05/201                                                                                                    |
|                                                                                                    |
| 05/03/2018 06/04/2018 426 QD 0.0 QD 0.0 06/05/201                                                                                                    |
| 04/06/2018 05/02/2018 273 QD 0.0 QD 0.0 05/03/201                                                                                                    |
| 03/06/2018 04/05/2018 382 QD 0.0 QD 0.0 04/04/201                                                                                                    |
| 02/07/2018 03/05/2018 319 QD 0.0 QD 0.0 03/06/201                                                                                                    |
| 01/09/2018 02/06/2018 403 KA 0.0 KA 0.0 02/05/201                                                                                                    |
| 12/06/2017 01/08/2018 567 QD 0.0 QD 0.0 01/05/201                                                                                                    |
| 11/03/2017 12/05/2017 564 QD 0.0 QD 0.0 12/05/201                                                                                                    |
| 10/05/2017 11/02/2017 348 QD 0.0 QD 0.0 11/02/201                                                                                                    |
| 09/01/2017 10/04/2017 380 QD 0.0 QD 0.0 10/04/201                                                                                                    |

Figure 17 Usage Summary

If the account has multiple meters, 12 months of usage history will display for both meters.

| Meter: 1xxx | xx Usa     | ge   |         |               |                   | Download  |
|-------------|------------|------|---------|---------------|-------------------|-----------|
| Start Date  | End Date   | kWh  | kWh QTY | Registered kW | Registered kW QTY | Billed kW |
| 08/23/2018  | 09/21/2018 | 153  | QD      | 12.4          | QD                | 12.4      |
| 07/26/2018  | 08/22/2018 | 32   | QD      | 12.4          | QD                | 12.4      |
| 06/22/2018  | 07/25/2018 | 105  | QD      | 12.4          | QD                | 12.4      |
| 05/22/2018  | 06/21/2018 | 99   | QD      | 12.4          | QD                | 12.4      |
| 04/21/2018  | 05/21/2018 | 204  | QD      | 12.4          | QD                | 12.4      |
| 03/24/2018  | 04/20/2018 | 145  | QD      | 12.4          | QD                | 12.4      |
| 03/13/2018  | 03/23/2018 | 83   | QD      | 12.4          | QD                | 12.4      |
| 02/22/2018  | 03/12/2018 | 119  | QD      | 12.4          | QD                | 12.4      |
| 02/13/2018  | 02/21/2018 | 54   | KA      | 2.0           | ка                | 2.0       |
| 02/12/2018  | 02/12/2018 | 0    | QD      | 0.0           | QD                | 0.0       |
|             |            |      |         |               |                   |           |
| Meter: 2xxx | xx.        |      | Usage   |               |                   | Download  |
| Start Date  | End Date   | kWh  | kWh QTY | Registered kW | Registered kW QTY | Billed kW |
| 08/23/2018  | 09/21/2018 | 1107 | QD      | 0.0           |                   | 0.0       |
| 07/26/2018  | 08/22/2018 | 878  | QD      | 0.0           |                   | 0.0       |
| 06/22/2018  | 07/25/2018 | 1080 | QD      | 0.0           |                   | 0.0       |
| 05/22/2018  | 06/21/2018 | 872  | QD      | 0.0           |                   | 0.0       |
| 04/21/2018  | 05/21/2018 | 1067 | QD      | 0.0           |                   | 0.0       |
| 03/24/2018  | 04/20/2018 | 1118 | QD      | 0.0           |                   | 0.0       |
| 02/22/2018  | 03/23/2018 | 1305 | QD      | 0.0           |                   | 0.0       |
| 01/26/2018  | 02/21/2018 | 1153 | QD      | 0.0           |                   | 0.0       |
| 12/27/2017  | 01/25/2018 | 925  | QD      | 0.0           |                   | 0.0       |

Figure 18 Usage Summary Multiple Meters

*Tip: To navigate back to the SU-MR homepage to enter another account simply select OH SU-MR from the navigation menu.* 

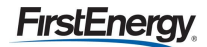

# **Exporting SU-MR Data**

A file of the usage data can be downloaded by selecting the Download button at the top of the screen.

| Account Number | ****                             | Download |
|----------------|----------------------------------|----------|
|                | Figure 19 Account Level Download |          |

If the account has multiple meters, selecting the download button listed near the usage history will return information for the specified meter only. To see usage for all meters, select the download button shown above.

| Meter: 2xxx | xx       | l    | Usage       |                 |                   | Download  |
|-------------|----------|------|-------------|-----------------|-------------------|-----------|
| Start Date  | End Date | kWh  | kWh QTY     | Registered kW   | Registered kW QTY | Billed kW |
|             |          | Figu | ire 20 Mete | er Level Downlo | oad               |           |

Downloading information is useful if interval data is available as this will not show on the portal page (Figure 21). Additional information on this page includes:

- Meter number
- Meter type
- Meter multiplier

If the user needs the information saved or organized differently than what's presented, they may wish to download to Excel also.

|                 | A                              | B            | C          | D          | E          | F          | G         | н               |
|-----------------|--------------------------------|--------------|------------|------------|------------|------------|-----------|-----------------|
|                 | 1 Customer Identifier          |              | 1          |            |            |            |           |                 |
|                 | 2 Customer Name                | George Jones |            |            |            |            |           |                 |
|                 | 3 Customer Address             | 123 Main St. | Akron OH 4 | 14308      |            |            |           |                 |
|                 | 4 Billing Address              | 123 Main St. | Akron OH 4 | 14308      |            |            |           |                 |
|                 | 5 Email Address                | SmithG@em    | ail.com    |            |            |            |           |                 |
|                 | 6 Report Title                 | Account-Leve | Usage      |            |            |            |           |                 |
|                 | 7 Current Capacity PLC         | 1.9305       |            |            |            |            |           |                 |
|                 | 8 Current Transmission NSPL    | 1.6696       |            |            |            |            |           |                 |
|                 | 9 Future Capacity PLC          | 0            |            |            |            |            |           |                 |
|                 | 10 Future Transmission NSPL    | C            |            |            |            |            |           |                 |
|                 | 11 Current Rate Class          | OE-RSD       |            |            |            |            |           |                 |
|                 | 12 Service Voltage             | 29           |            |            |            |            |           |                 |
|                 | 13 Current Bill Cycle          | EOS          |            |            |            |            |           |                 |
|                 | 14 Current Load Profile        | RS           |            |            |            |            |           |                 |
|                 | 15 SSO Customer                | Y            |            |            |            |            |           |                 |
|                 | 16 Budget Billing              | N            |            |            |            |            |           |                 |
|                 | 17 Interval Meter              | N            |            |            |            |            |           |                 |
|                 | 18 Smart Meter                 | N            |            |            |            |            |           |                 |
|                 | 19 Net Meter                   | N            |            |            |            |            |           |                 |
|                 | 20 Meter Number                | \$123456789  |            |            |            |            |           |                 |
|                 | 21 Meter Type                  | 1PH 3W FM2   | S 240V CL  | 200;NO KY2 | z          |            |           |                 |
|                 | 22 Meter Multiplier            | 1            |            |            |            |            |           |                 |
|                 | 23                             |              |            |            |            |            |           |                 |
|                 | 24 Summarized Monthly Billed U | sage         |            |            |            |            |           |                 |
|                 | 25 Reading From Date           | Reading To D | kWh        | kWh QTY    | Registered | Registered | Billed kW | Scheduled MR Da |
|                 | 26 8/7/20                      | 18 9/5/2018  | 672        | QD         | 0          | QD         | 0         | 9/4/2018        |
|                 | 27 7/4/20                      | 18 8/6/2018  | 816        | QD         | 0          | QD         | 0         | 8/3/2018        |
|                 | 28 6/5/20                      | 18 7/3/2018  | 564        | QD         | 0          | QD         | 0         | 7/5/2018        |
|                 | 29 5/3/20                      | 18 6/4/2018  | 426        | QD         | 0          | QD         | 0         | 6/5/2018        |
|                 | 30 4/6/20                      | 18 5/2/2018  | 273        | QD         | 0          | QD         | 0         | 5/3/2018        |
|                 | 31 3/6/20                      | 18 4/5/2018  | 382        | QD         | 0          | QD         | 0         | 4/4/2018        |
|                 | 32 2/7/20                      | 18 3/5/2018  | 319        | QD         | 0          | QD         | 0         | 3/6/2018        |
|                 | 33 1/9/20:                     | 18 2/6/2018  | 403        | KA         | 0          | KA         | 0         | 2/5/2018        |
|                 | 34 12/6/20                     | 17 1/8/2018  | 567        | QD         | 0          | QD         | 0         | 1/5/2018        |
| nterval data is | 35 11/3/20                     | 17 12/5/2017 | 564        | QD         | 0          | QD         | 0         | 12/5/2017       |
|                 | 36 10/5/20                     | 17 11/2/2017 | 348        | QD         | 0          | QD         | 0         | 11/2/2017       |
| presented only  | 37 9/1/20                      | 17 10/4/2017 | 380        | QD         | 0          | QD         | 0         | 10/4/2017       |
|                 | 38                             |              |            |            |            |            |           |                 |
| it available    | The later of Date Cound        |              |            |            |            |            |           |                 |

Figure 21 Export Information

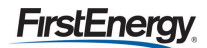

Downloaded information with interval data:

| 39 | Detailed Interval U | Jsage |        |    |        |     |        |     |        |     |        |     |
|----|---------------------|-------|--------|----|--------|-----|--------|-----|--------|-----|--------|-----|
| 40 | Reading Date        | 15    | 30     | 45 | 100    | 115 | 130    | 145 | 200    | 215 | 230    | 245 |
| 50 | 9/29/2018           |       | 222.84 |    | 223.56 |     | 221.76 |     | 221.04 |     | 222.84 |     |
| 51 | 9/28/2018           |       | 110.52 |    | 110.52 |     | 109.8  |     | 110.52 |     | 110.52 |     |
| 52 | 9/27/2018           |       | 113.4  |    | 111.96 |     | 114.48 |     | 110.88 |     | 113.04 |     |
| 53 | 9/26/2018           |       | 303.48 |    | 299.88 |     | 300.24 |     | 302.04 |     | 302.4  |     |
| 54 | 9/25/2018           |       | 252    |    | 252.36 |     | 250.92 |     | 252.72 |     | 250.56 |     |
| 55 | 9/24/2018           |       | 109.8  |    | 112.32 |     | 109.08 |     | 109.44 |     | 110.88 |     |
| 56 | 9/23/2018           |       | 246.24 |    | 244.08 |     | 244.44 |     | 245.16 |     | 244.08 |     |
| 57 | 9/22/2018           |       | 302.04 |    | 303.12 |     | 301.32 |     | 300.6  |     | 299.52 |     |
| 58 | 9/21/2018           |       | 314.64 |    | 314.64 |     | 314.28 |     | 314.64 |     | 313.92 |     |
| 59 | 9/20/2018           |       | 299.16 |    | 297.72 |     | 297    |     | 295.2  |     | 185.4  |     |
| 60 | 9/19/2018           |       | 304.56 |    | 305.64 |     | 303.84 |     | 305.28 |     | 303.48 |     |
| 61 | 9/18/2018           |       | 306.36 |    | 308.52 |     | 306.72 |     | 305.64 |     | 305.28 |     |
| 62 | 9/17/2018           |       | 301.68 |    | 304.56 |     | 301.68 |     | 301.32 |     | 303.12 |     |
| 63 | 9/16/2018           |       | 304.56 |    | 303.84 |     | 302.76 |     | 302.04 |     | 302.04 |     |
| 64 | 9/15/2018           |       | 307.8  |    | 303.84 |     | 303.12 |     | 304.92 |     | 304.2  |     |
| 65 | 9/14/2018           |       | 308.52 |    | 307.08 |     | 305.64 |     | 307.8  |     | 303.12 |     |
| 66 | 9/13/2018           |       | 305.28 |    | 301.68 |     | 305.28 |     | 303.12 |     | 304.92 |     |
| 67 | 9/12/2018           |       | 306    |    | 307.08 |     | 303.12 |     | 306.36 |     | 303.84 |     |
| 68 | 9/11/2018           |       | 258.12 |    | 259.56 |     | 258.84 |     | 255.96 |     | 253.8  |     |
| 69 | 9/10/2018           |       | 299.52 |    | 297.72 |     | 298.44 |     | 298.08 |     | 298.44 |     |
| 70 | 0/0/2019            |       | 200.16 |    | 207 72 |     | 200.24 |     | 200 00 |     | 200.16 |     |

Figure 22 Export with Interval Data

# **Rolling 10-Day Interval Usage**

Rolling 10-Day files will provide 10 days of interval data for Commercial and Industrial accounts with any specific supplier.

You can find your Rolling 10-Day files by clicking on the Rolling 10-Day link after you have logged in

| ELECTRIC COMPANIES      | NEWSROOM         | ABOUT US         | COMMUNITY            | CAREERS | ۹ |
|-------------------------|------------------|------------------|----------------------|---------|---|
|                         |                  |                  |                      |         |   |
| Supplier Services       | Rolling 10       | Day              |                      |         |   |
| Supplier Portal         | Supplier Cust    | omer File Dowr   | head                 |         |   |
| Admin                   | Supplier Suarc   | Siller The Down  | lioad                |         |   |
| Suppliers               | Download Custome | r File -         |                      |         |   |
| Supplier Master         | 007900293_012756 | 1240000_P2021031 | 8_IU20210309_15_1.z  | P       |   |
| Companies               | 007900293_012756 | 1240000_P2021031 | 8_IU20210308_15_1.zi | p       |   |
| Reset Password          | 007900293_012756 | 1240000_P2021031 | 8_IU20210307_15_1.zi | p       |   |
| Customer Account Lookup | 007900293 012756 | 1240000 P2021031 | 8 820210306 15 1 7   | 0       |   |
| PA SU-MR                |                  |                  |                      | F       |   |
| OH SU-MR                |                  |                  |                      |         |   |
| Activity Log            |                  |                  |                      |         |   |
| Rolling 10 Day          |                  |                  |                      |         |   |
| Logout                  |                  |                  |                      |         |   |

### **StS Historical Interval Usage**

According to the Web Portal Working Group Technical Implementation Standards the StS Historical Interval Usage (HIU) is a method that utilizes a platform which allows an authorized user's IT systems to communicate directly with the web portal system of the EDC without requiring a user to manually log into the web portal itself and leverage the user interface. The requestor connects to the EDC's system exchanging data via XML transactions.

The following information is necessary to call FirstEnergy's StS HIU service:

- All IP addresses of all servers from which you will be accessing FirstEnergy
- The email and phone number of a technical contact from your organization

In turn, we have set up an account for you to use to call our HIU web service via https:

- Username:
- Password:

If you have not received our WSDL\* file for this service, please let us know and we'll make it available.

Once you've set up your SOAP client using the WSDL, and security requirements are complete, you can use the service to request Historical Interval Usage data on one of two ways\*, depending on the operation specified in the XML payload:

- GetAccountLevelIntervalUsage
- GetMeterLevelIntervalUsage

We ask that you give us a few days' notice before your initial use of the service, so that we can be prepared.

In the event that you need support, please contact Supplier Services:

- https://www.firstenergycorp.com/supplierservices/contact-us-supplier.html.
- Supplier Services Hotline 8AM 4PM EST (330)761-4348

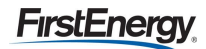

# **Logging Out**

You should log out at the end of each working session to disconnect with the portal. To do this, select Logout from the left navigation menu (Figure 23).

| Supplier Services       |
|-------------------------|
| Supplier Portal         |
| Reset Password          |
| Customer Account Lookup |
| ▶ OH SU-MR              |
| Activity Log            |
| Logout                  |

Figure 23 Log Out

If you forget to select logout at the end of a session the system will lock you out if you try to go back in (Figure 24). The following message will display:

| Error                                                                                         | × |
|-----------------------------------------------------------------------------------------------|---|
| Another active session was found. Please wait 30 minutes or contact your system administrator |   |
| Figure 24 Locked Out Error                                                                    |   |

If you have been inactive for 30 consecutive minutes the web portal will require you to log in again. A user can contact your organizations Administrator to 'deactivate session' or wait 30 minutes.

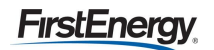